### Section 11: STOCK TRANSFERS

A **Stock Transfer** allows the system to account for inventory transfers from one site location to another. A **Sending Ticket** is created for the site that is sending the stock transfer, and a **Receiving Ticket** is created for the site receiving the stock transfer.

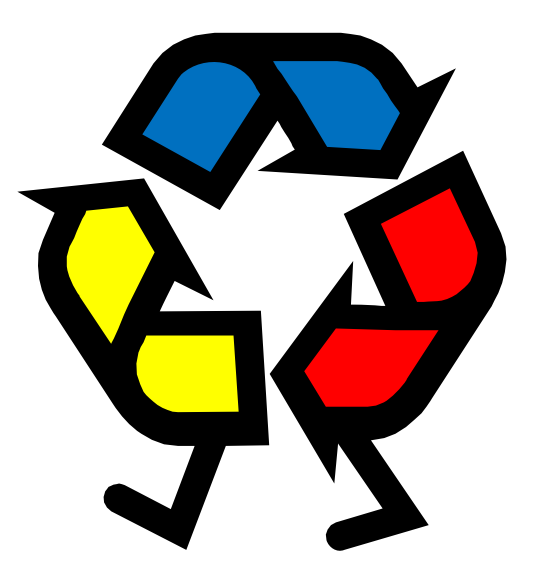

# **Stock Transfers**

- **1.** Issue a Stock Transfer (sending site)
- 2. Print out a Sending Ticket
- **3.** Transfer item from one site to another
- 4. Receive Stock Transfer (receiving site)
- 5. Print out Delivery Ticket

### 11.1 SEND A STOCK TRANSFER

In order for the receiving site to receive the transfer into CMS, the sending site must issue or **a Stock Transfer**. The sending site has to initiate this process.

- 1) Go to Back of the House > Inventory Management > Receiving and Stock Transfers (110004).
  - a. In the Transaction Type drop-down menu, choose Stock Transfer Sent.
  - b. Click New.

| Receiving and Stoc        | k Transfers 🛛 🛛 🔀                                                                |
|---------------------------|----------------------------------------------------------------------------------|
| <u>Fi</u> le <u>G</u> oto |                                                                                  |
| Details   H 🔍             | 0 of 0   ▶ ▶   🗋 New > 💦 🖓 Save 🗠 Cancel   🎥 Print 🕼 Export ▼   🧼 Help   👫 Close |
| Search Criteria           |                                                                                  |
| a Transaction Type:       | Stock Transfer Sent                                                              |
| Vendor:                   |                                                                                  |
| Site:                     | 1853601 🔽 LAUSD Training Site 💌                                                  |
|                           | Select Date Range                                                                |
|                           | From: 10/26/2009 V To: 10/26/2009 V                                              |
|                           |                                                                                  |
|                           | Open Olssued Search Reset                                                        |
| Order Numb                | er 🕗 To Site ID To Site Name Transaction Date 🗠                                  |
|                           |                                                                                  |
|                           |                                                                                  |
|                           |                                                                                  |
|                           |                                                                                  |
|                           |                                                                                  |
|                           |                                                                                  |
|                           |                                                                                  |
|                           |                                                                                  |
|                           |                                                                                  |
| No pending changes        | Process ID: 110004                                                               |

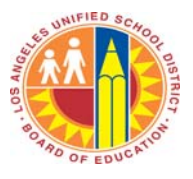

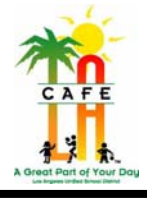

| Receiving and Stock Transfers                                                                                 |
|----------------------------------------------------------------------------------------------------|
| Elle Goto                                                                                                    |
| 😳 🖉 Search 🛄 List   K 🖪   🚺 of 1   🕨 M   🗅 New 🗙 Delete 🔚 Save 🗠 Cancel   🌭 Print 🗓 Export 👻 🧶 Help   鞭 Close |
| Transaction Type: Stock Transfer Sent: 🗸 Date Sent: 10/26/2009 🔽 Date Entered: 10/26/2009                     |
| Document Number: 0 Estimated Receive Date: 10/26/2009 🔽 Entered By: User, Training                            |
| From Site: 1853601 👻 LAUSD Training Site 🔍 🔽 Sale                                                             |
| To Site:                                                                                                    |
| OAll ○Commodity ○Purchased Goods Issued Comment:                                                              |
| Stock Number 🖉 Stock Description Type Case Quantity Broken Quantity Total Weight Total Value                  |
|                                                                                                    |
|                                                                                                    |
|                                                                                                    |
|                                                                                                    |
|                                                                                                    |
| Add Item                                                                                                    |
| Stock Number: Description:                                                                                    |
| On Hand Available Case Size: Vendor Stock #:                                                                  |
|                                                                                                    |
| Broken Units:                                                                                                 |
| Weight: \$0,000.0000 Commodity                                                                                |
| Weight Measure: Veight Measure Cost: \$0,000.0000 Catch Weight Item                                           |
| Changes pending Process ID: 110012                                                                            |

- 2) The **Receiving and Stock Transfers** screen appears.
- 3) Select the site receiving the transfer by clicking the **Search for Site** button.
  - a. A Site Search window pops up.
  - b. Type in the name of the site receiving the transfer in the **Site Description** column.
  - c. Click Search.
  - d. Select the correct school site.
  - e. Click **OK**, returning to the **Receiving and Stock Transfers** screen.
- 4) Click the **Add Item** button.

| Site Description:                |                        |     |                     |
|----------------------------------|------------------------|-----|---------------------|
| Sho<br>Items I<br>Serach Results | w All Sites<br>Found:0 | Sea | rch ( <u>R</u> eset |
| Site ID 🔻                        | Site Description       | Y   | Parent Site 5       |
|                                  |                        |     |                     |

Section 11: STOCK TRANSFERS – 10

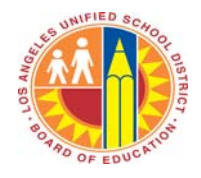

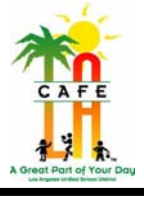

#### 5) The Add Item to Stock Transfer screen appears.

- a. Enter the Stock Number or Description.
- b. Click the **Search** button.
- c. In the Search Results section, click on the item that is being transferred.
- d. Enter the Case Quantity being transferred.
- e. Enter Broken Unit Quantity.
- f. To add more items, click on Save and Add Another Item.
- g. If this is the last item to add, click on **Add Item and Return**. This will save the item or recipe and return the **Transfer Receiving and Stock Transfer** screen.

| Add Item To Stock Transfer                                                                                                    |                                                                 |
|----------------------------------------------------------------------------------------------------|-----------------------------------------------------------------|
| Search<br>Stock Number:<br>Description:<br>Include<br>All O Stock Items O Finished Goods<br>Only Show Items With Quantity On Hand<br>Items Found:0<br>Reset | Search Results Stock Number Stock Description                   |
| Vendor Product Information<br>Vendor Stock Number:                                                                                                    | Case Cost: Case Quantity: Broken Quantity: Veight Measure Cost: |
| Add Item                                                                                                    |                                                                 |
| tock Number:     Description:       Case Quantity:     Broken Unit Quantity:       Save and Add Another Item     f                                          | d Item and Return                                               |

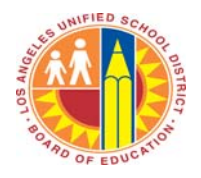

## CAFETERIA MANAGEMENT SYSTEM TRAINING

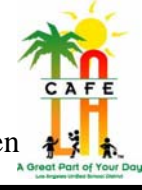

- 6) After returning to the **Receiving and Stock Transfer** screen, check the **Issued** box when you are completely finished adding items
- 7) Click Save.

| Receiving and Stock Transfers                                                                | X               |
|----------------------------------------------------------------------------------------------|-----------------|
| Elle Goto                                                                                    |                 |
| 🗭 Search 🗏 List   H 🔸   🦲 of 1   🕨 州   🗋 New 🔀 Delete 🔒 Save 💀 Cancel   🌭 Print 🗊 Export 🕶 🤗 | Help            |
| Transaction Type: Stock Transfer Sent 🗸 Date Sent: 10/26/2009 👻 Date Enter                   | red: 10/26/2009 |
| Document Number: 0 Estimated Receive Date: 10/26/2009 V Entered By: User, Training           | ~               |
| From Site: 1853601 🖌 LAUSD Training Site 🖌 🖓 🗆 Sale                                          |                 |
| To Site: 1899524 🐱 LAUSD Satellite Site 2 💽 Search for Site                                  |                 |
| ⊘All      Commodity      Purchased Goods     ✓ Issued      Iomment:                          |                 |
| Stock Number / Stock Description Type Case Quantity Broken Quantity Total Weight             | Total Value     |
| ▶ 7075 MILK1%LFSTRAWB1/2PT P 5 20 0.00                                                       | \$0.0006        |
| Add Item                                                                                     | Remove Item     |
| Stock Number: 7075 Description: MILK1%LFSTRAWB1/2PTCARTON                                    |                 |
| On Hand Available Case Size: Vendor Stock #: 019040                                          |                 |
| Cases: 34442 34357 15.00 🗸 UPC:                                                              |                 |
| Broken Units: 13,48 0,48 Case Cost:                                                          |                 |
|                                                                                              |                 |
| \$0,000.0001 Commodity                                                                       |                 |
| Weight Measure:                                                                              |                 |

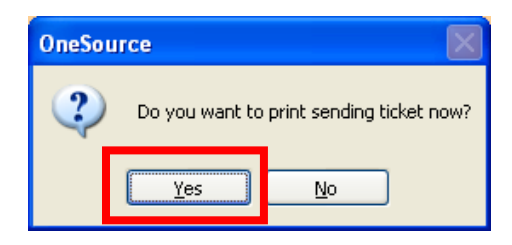

- 8) Click **Yes** to the message box that pops up.
- 9) The Sending Ticket appears, (Stock Transfer Sent report).
- 10) Click the **Print** button.

\*an example of the Sending Ticket is on the next page

- 11) Close out of the Stock Transfer Sent report screen by clicking the red X.
- 12) Close out of the Receiving and Stock Transfers screen.
- 13) Click the **Home** button to return to the **Homepage**.

#### Example of a Sending Ticket (Stock Transfer Sent)

| MA LIL                  |                                          | LAUSD Training S<br>Stock Transfer | Site<br>Sent     | Printed: 10,<br>Printe | /26/2009 10:04 AM<br>d By: Training User |  |
|-------------------------|------------------------------------------|------------------------------------|------------------|------------------------|------------------------------------------|--|
| Transfer T              | o                                        | Transfer                           | From             |                        |                                          |  |
| 1899524 LA              | USD Satellite Site 2                     | 1853601 LAUSD Training Site        |                  |                        |                                          |  |
| Transfer (              | Order Number: 1                          | Entered By Training User           |                  |                        |                                          |  |
| Order Date: 10/26/2009  |                                          |                                    |                  |                        |                                          |  |
|                         | Comments:                                |                                    |                  |                        |                                          |  |
|                         | Shak                                     | Pack                               | Cases            | Broken<br>Units        | Extended                                 |  |
| Stock<br>Number         | Description                              | Description                        | Transferred      | Transferred            | IOIA                                     |  |
| Stock<br>Number<br>7075 | Description<br>MILK1%LFSTRAWB1/2PTCARTON | Description<br>case/15             | Transferred<br>5 | Transferred<br>20.00   | \$0.0000                                 |  |

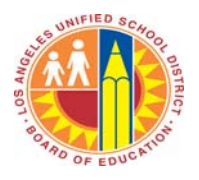

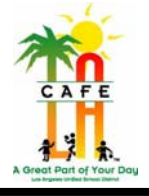

### 11.2 RECEIVE A STOCK TRANSFER

Once the sending site has **issued** the **Stock Transfer**, the receiving site is able to receive the item when they arrive into CMS.

- 1) Go to Back of the House > Inventory Management > Receiving and Stock Transfers (110004).
- 2) In the Transaction Type drop-down menu, chose Stock Transfer Receiving.
- 3) Select the **Date Range** of when the stock was transferred from the drop-down calendars—the same day as when the **Stock Transfer** was sent.
- 4) Click the **Search** button.
- 5) Double click on the correct transfer record you would like to receive.

| 🔉 Receiving and Stoc | k Transfers                                                                       |                                  |                             |
|----------------------|-----------------------------------------------------------------------------------|----------------------------------|-----------------------------|
| File Goto            |                                                                                   |                                  |                             |
| ; 🔎 Details 📔 🔍 🔍    | 1 of 1   🕨 🕨   🗅 New 🗙 De                                                         | lete 🔚 Save 🔽 Cancel   ॆ Print 🧯 | 🕅 Export 🝷 🤣 Help 🛛 📭 Close |
| Search Criteria      |                                                                                   |                                  |                             |
| Transaction Type:    | Stock Transfer Receiving                                                          |                                  |                             |
| Vendor:              |                                                                                   | ~                                |                             |
| Site:                | (All) 🔽 (All Sites)                                                               | ~                                |                             |
|                      | Select Date Range           From:         8/5/2008           To:         3/17/200 | 9 🗸                              |                             |
|                      |                                                                                   |                                  | Search Reset                |
| Order Number         | △ From Site ID                                                                    | From Site Name                   | Transaction Date 🛛 🗠        |
| ▶ 1                  | 1863801                                                                           | LEWIS HS                         | 03/17/2009                  |
|                      |                                                                                   |                                  |                             |

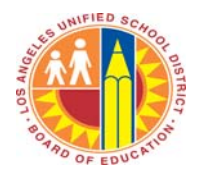

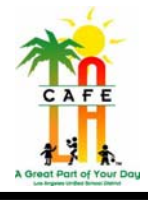

- 6) The **Receiving and Stock Transfers** screen appears.
  - a. Using the **Received By** drop-down box, select the name of the person receiving the **Stock Transfer**.
  - b. In the **Date Received** drop-down calendar, select the date that the transfer was sent.
  - c. Click the **Default to Sent Quantities** if you received all the items exactly as you expected, with no changes needed to the quantities.
  - d. If there is a discrepancy with what was supposed to be sent and what you received, manually enter the number of cases received in the **Case Received Column**.
  - e. Click Save.

| 🗟 Receiving and Stock Transfers                                                                             |
|----------------------------------------------------------------------------------------------------|
| File Goto                                                                                                   |
| 🖗 Search 🛄 List   H 🔸   🗾 of 1   🕨 H   🗅 New 🔀 Delete 🔚 Save 🎦 Cancel   😓 Print 🗔 Export 👻 🚱 Help   🃭 Close |
| Transaction Type: Stock Transfer Receiving 🕥 Date Sent: 3/17/2009 🗸 Date Entered: 3/17/2009                 |
| Document Number: 1 Estimated Receive Date: 3/17/2009 V Entered By: Administrator, System V                  |
| From Site: 1863801 V LEWIS HS Sale                                                                          |
| To Site: 1859601 V CRENSHAW SH                                                                              |
| Sisued Comment:                                                                                             |
| Acceived By: TRAINER, TRAINER                                                                               |
| All O Commodity O Purchased Goods Receiving Comment:                                                        |
| Stock Number Stock Description Type/ Cases Receiv Broken Received Weight Received Value Received            |
| 1001 CHEESE MOZZARELLA 8/6 P 10 0.00 \$0.000 \$0.000                                                        |
|                                                                                                    |
|                                                                                                    |
|                                                                                                    |
| Stock Number: 1001 Description: CHEESE MOZZARELLA 8/6 LB Location Cases Broken Weight                       |
| On Hand Available Case Size: Vendor Stock #: 3900701016.                                                    |
| Cases: 0 0 8.00; V UPC:                                                                                     |
| Broken Units: Case O Case Cost: Case Qty Received: 0                                                        |
| \$0,090,4955 Commodity Add Location                                                                         |
| Weight Measure:                                                                                             |
| Changes pending Process ID: 110012                                                                          |

- 7) Click **Yes** to the message box that pops up.
- 8) Another message box appears to **Print the Delivery Ticket**. Click **Yes**.
- 9) The Stock Transfer Delivery Receipt pops up.
- 10) Click the **Print** button.

\*an example of the Receiving Ticket is on the next page

- 11) **Close** out of the **Delivery Receipt** screen by clicking the red X.
- 12) Close out of the Receiving and Stock Transfers screen.
- 13) Click the **Home** button to return to the **Homepage**.

#### **Example of a Stock Transfer Delivery Receipt**

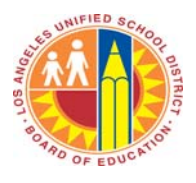

## CAFETERIA MANAGEMENT SYSTEM TRAINING

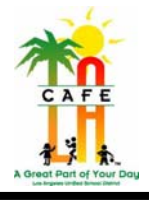

| OneSo                              | Surce S              | LAUSD Central Office<br>Stock Transfer Delivery Receipt |                           |                                | Printed: 03/17/2009 3:51 PM<br>Printed By: System Administrator |                             |                |                   |
|------------------------------------|----------------------|---------------------------------------------------------|---------------------------|--------------------------------|-----------------------------------------------------------------|-----------------------------|----------------|-------------------|
| Transfer To<br>1859601 CRENSHAW SH | н                    |                                                         | <b>Transfe</b><br>186380: | e <b>r From</b><br>L LEWIS HS  |                                                                 |                             |                |                   |
| Transfer Order Numb                | er: 1                |                                                         |                           |                                |                                                                 |                             |                |                   |
| Order Da                           | ate: 3/17/2009       |                                                         | Entere                    | d By: System                   | Administrator                                                   |                             |                |                   |
| Receiving Date: 3/18/2009          |                      | Received By: TRAINER                                    |                           |                                |                                                                 | TRAINER                     |                |                   |
| Commen                             | nts:                 |                                                         |                           |                                |                                                                 |                             |                |                   |
| Stock Number Stock                 | k Description        | Pack<br>Description                                     | Cases<br>Transferred      | Broken<br>Units<br>Transferred | Cases<br>Received                                               | Broken<br>Units<br>Received | Broken<br>Cost | Extended<br>Total |
| 1001 CHEE                          | SE MOZZARELLA 8/6 LB | CS/8                                                    | 10                        | 0.00                           | 10                                                              | 0.00                        | 11.3119        | \$904.9550        |
| Totals:                            |                      |                                                         | 10                        | 0.00                           | 10                                                              | 0.00                        |                | \$904.9550        |